## **To View Invoice**

Go to the MyWCC Portal – HTTPS://MYWCC.SUNYWCC.EDU – and, under "SIGNON", put in your "USER ID" and "PASSWORD". (If you have not already created your USER ID and PASSWORD previously, that must be done first!) Once you've successfully logged into your Home Page, you will see several tiles:

-click STUDENT SELF SERVICE CENTER

-click FINANCIAL ACCOUNT

-click INVOICE- Choose and click the term to view

-click VIEW ACCOUNT DETAIL

-This is your INVOICE